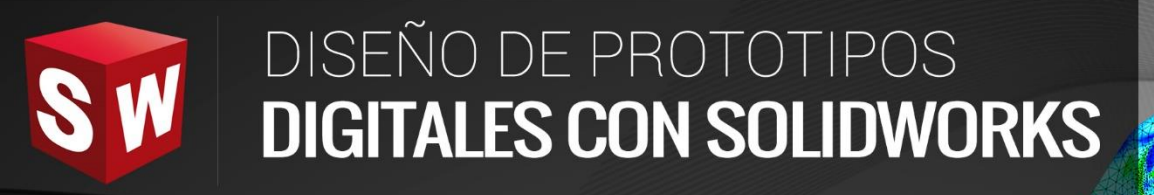

# AVANZADO

DASSAULT

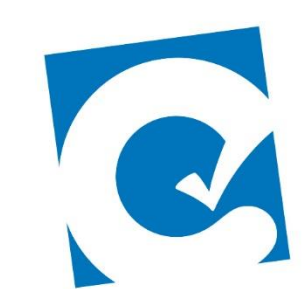

0

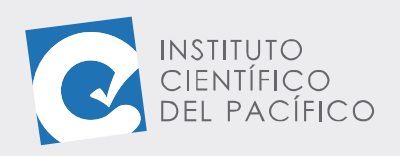

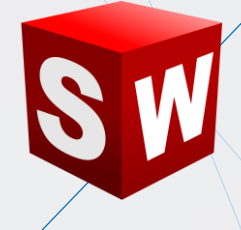

# **EJEMPLO 02:** CREACIÓN DE UN ANÁLISIS DE FLUJO EN UNA TUBERÍA

# OBJETIVO

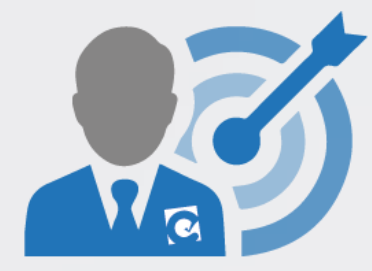

El objetivo principal del ejemplo es aprender a crear un análisis de flujo con **Flow Simulation**.

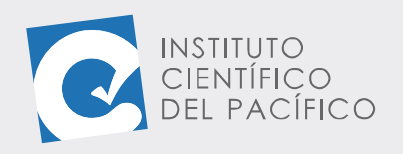

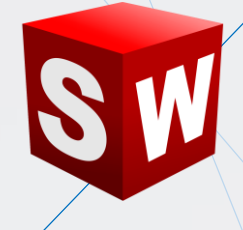

### **PLANTEAMIENTO**

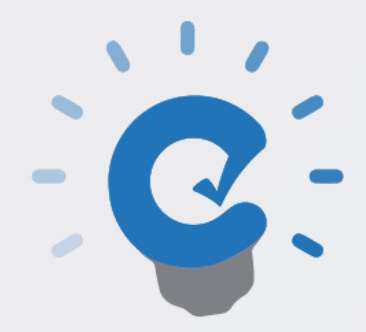

En este ejemplo se creará un archivo de simulación de flujo usando un ensamblaje predefinido. Se elaborará en entorno de simulación de velocidad de flujo a la entrada de una tubería con una presión de estancamiento a la salida, además se crearán piezas adicionales desde el entorno de

ensamblaje.

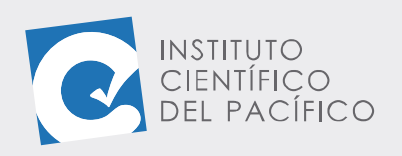

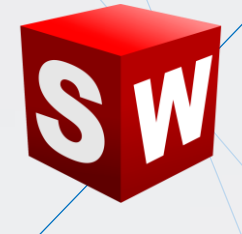

## DESARROLLO

Empezar creando un **ensamblaje** nuevo e **insertar** la pieza **E2\_S5\_AVA\_P1.** 

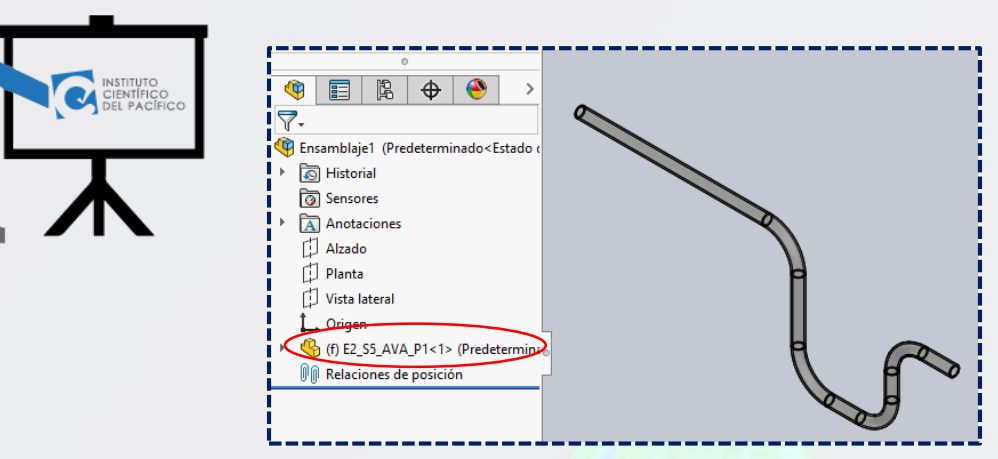

De ahí, ir a la pestaña Flow Simulation.

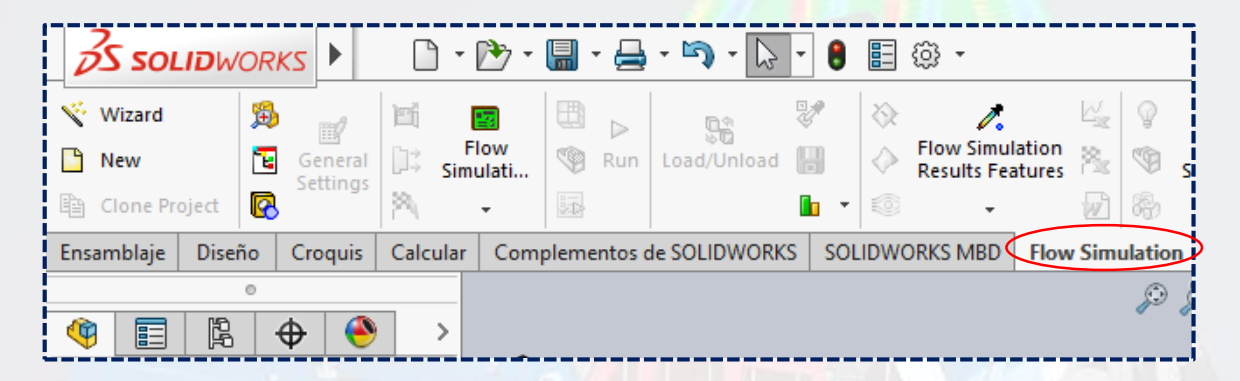

Antes de iniciar la simulación es importarte asegurar que el conjunto ensamblado contenga un volumen cerrado. Por lo que primero se debe crear las tapas delantera y posterior para delimitar el volumen de estudio. En la barra de herramientas activar el ícono **Create Lids**.

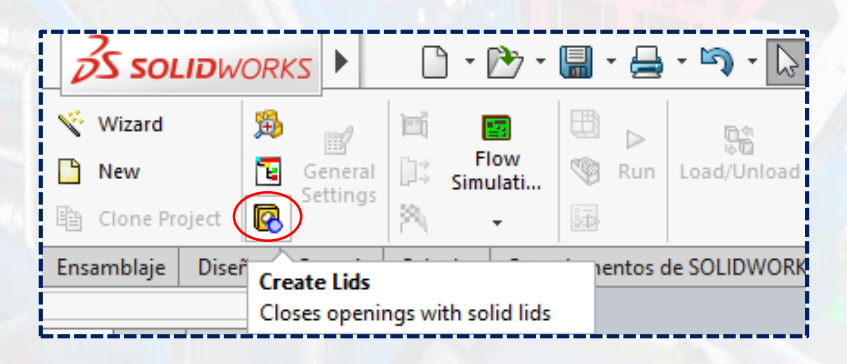

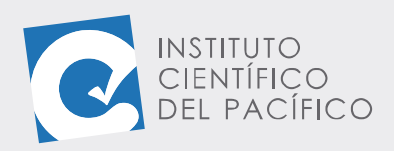

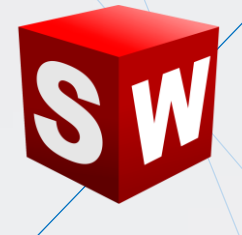

Seleccionar la cara plana o superficie de referencia donde el asistente de diseño generará la tapa correspondiente.

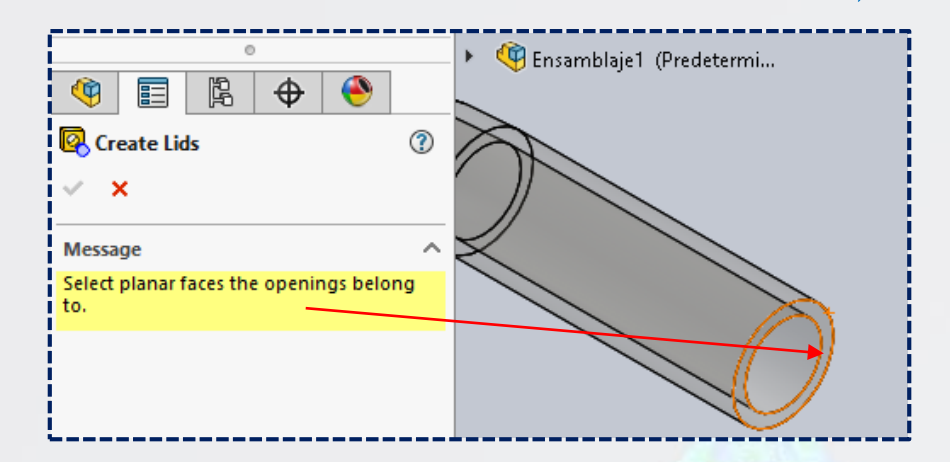

SolidWorks automáticamente genera el volumen de cierre en la boca de la tubería, por lo que se debe dar **aceptar.** 

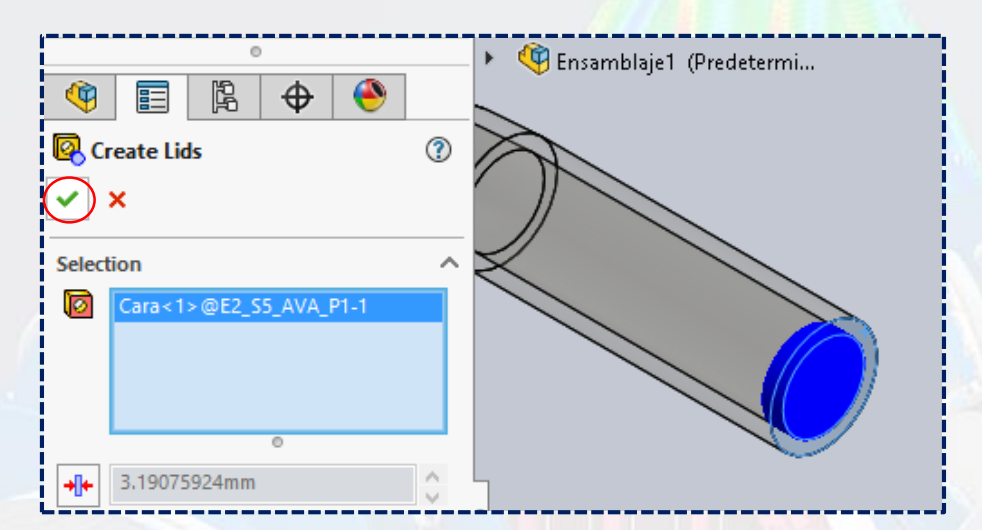

Se agregará una pieza nueva, la cual es una tapa.

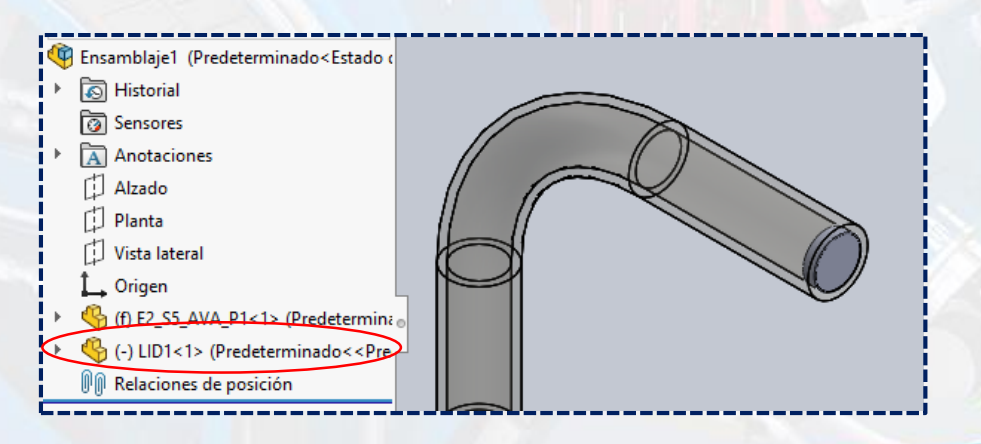

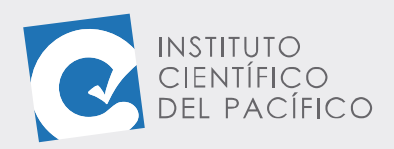

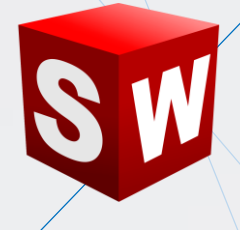

Repetir este paso para el otro extremo de la tubería. Dado que lo importante aquí es el volumen de estudio. El espesor de las tapas es depreciable en relación con la longitud, porque se acepta el espesor por defecto predefinido por **SolidWorks**.

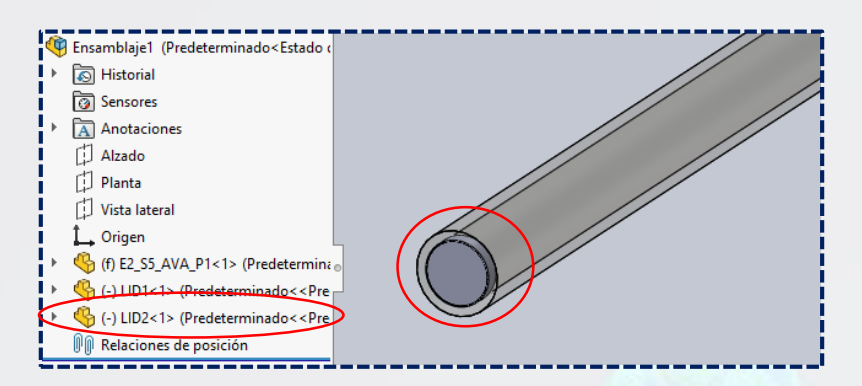

Una vez definido el volumen de control, dar clic a la opción Wizard.

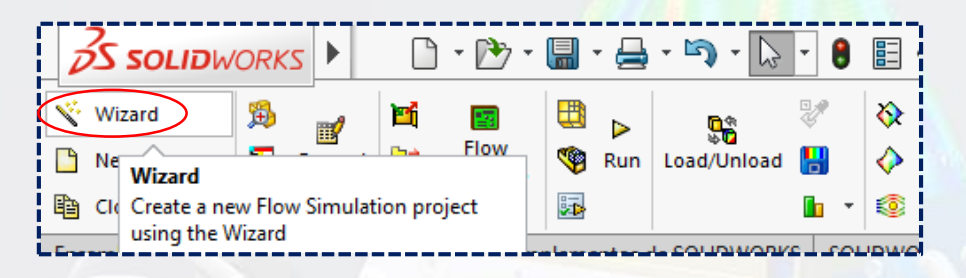

A la ventana que abra, en Project name escribir simulación 1. Dar Next.

| File Edit View Prisert Tools Flow                                                                                                    | Project                                                       |                                                |   |
|----------------------------------------------------------------------------------------------------|---------------------------------------------------------------|------------------------------------------------|---|
| D 🛱 🖬 🔊 🖉 🖬 🔊                                                                                                    | Project name:<br>Comments:                                    | Simulación 1                                   |   |
| Component Control     Fluid Subdomains     Fluid Subdomains     Fins     Fans     Heat Sources     Provis Media                                                                                                    | Configuration to add<br>Configuration:<br>Configuration name: | I the project<br>Use Current<br>Predeterminado |   |
| Goals     Goals     G |                                                               |                                                | * |

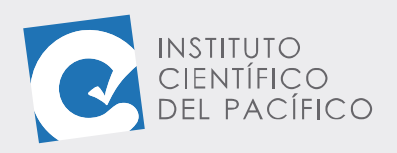

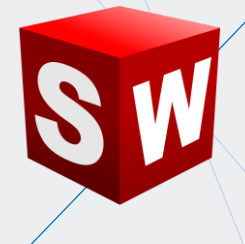

Seleccionar las unidades en el sistema internacional y hacer clic en Next.

| Vizard - Unit System                                                                                                    |                      |               |                                               |                                | ?      |
|----------------------------------------------------------------------------------------------------|----------------------|---------------|-----------------------------------------------|--------------------------------|--------|
|                                                                                                    | Unit system:         |               |                                               |                                |        |
| $m^3$                                                                                                    | System               | Path          | C                                             | omment                         |        |
| K                                                                                                    | CGS (cm·a·s)         | Pre-Define    | ed C                                          | GS (cm-a-s)                    |        |
| The second second secon | FPS (ft-lb-s)        | Pre-Define    | ed F                                          | PS (ft-lb-s)                   |        |
|                                                                                                    | IPS (in-lb-s)        | Pre-Define    | ed IF                                         | PS (in-lb-s)                   |        |
|                                                                                                    | MMM (mm-g-s)         | Pre-Define    | ed N                                          | IMM (mm-a-s)                   | >      |
| m/s                                                                                                    | SI (m-kg-s)          | Pre-Define    | ed S                                          | l (m-kg-s)                     |        |
| tt                                                                                                    | USA                  | Pre-Define    | ed U                                          | ISA                            |        |
| mile/h                                                                                                    | Create new Parameter | Vame:<br>Unit | NMM (mm-g-s) (m<br>Decimals in res<br>display | odified)<br>sults 1 SI<br>equa | unit 🔺 |
| gai                                                                                                    | 📮 Main               |               |                                               |                                |        |
|                                                                                                    | > Pressure & stress  | MPa           | .123456                                       | 1e-00                          | 6      |
| ℃                                                                                                    | Velocity             | mm/s          | None                                          | 1000                           |        |
| - m                                                                                                    | Mass                 | kg            | .123                                          | 1                              |        |
| CTT /                                                                                                    | Length               | mm            | None                                          | 1000                           |        |
| Ka                                                                                                    | Temperature          | °C            | .12                                           | -273.1                         | 15     |
|                                                                                                    | Physical time        | s             | .123                                          | 1                              |        |
|                                                                                                    | Percentane           | ٩/            | 12                                            | 1                              | . ×    |
|                                                                                                    |                      |               |                                               |                                | -      |
|                                                                                                    | < Back               | Ne            | (t) Can                                       | cel                            | Help   |
|                                                                                                    |                      |               |                                               |                                |        |

En el siguiente cuadro de diálogo, desactivar la opción excluir cavidades sin condiciones de flujo (exclude cavities whitout flow conditions) y cerciorarse que la opción tipo de análisis esté marcado en internal. Luego, optar por Next.

| Physical Features       Value         Heat conduction in solids | Wizard - Analysis Type | Analysis type<br>Consider<br>Internal<br>External<br>External                                        | er closed cavities<br>xclude cavities without flow conditions<br>xclude internal space |         |
|-----------------------------------------------------------------|------------------------|----------------------------------------------------------------------------------------------------|----------------------------------------------------------------------------------------|---------|
|                                                                 |                        | Physical Features<br>Heat conduction in solids<br>Radiation<br>Time-dependent<br>Gravity<br>Rotation | Value                                                                                  |         |
| Reference axis: X V                                             |                        | Reference axis: 🗙 🗸                                                                                  | Depend                                                                                 | ency (» |

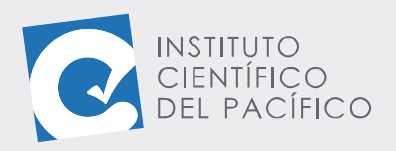

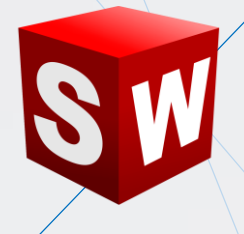

Wizard - Default Fluid × New... Fluids Path ٨ Pre-Defined Methane Methanol Pre-Defined Nitrogen Pre-Defined Oxygen Pre-Defined Pre-Defined Propane R123 Pre-Defined R134a Pre-Defined R22 Pre-Defined RC318 Pre-Defined Water Add Pre-Defined Project Fluids Default Fluid Remove Flow Characteristic Value Flow type Laminar and Turbulent  $\sim$ < Back Next > Cancel Help

Desplegar Liquids, seleccionar Water y clic en Add; de ahí, en Next.

Los siguientes cuadros de diálogos se dejarán los parámetros por defecto sin alterar, dar clic en **Next**.

|    | Parameter Default wall thermal condition | Value<br>Adiabatic wall |  |
|----|------------------------------------------|-------------------------|--|
|    | Roughness                                | 0 micrometer            |  |
|    |                                          |                         |  |
| ~  |                                          |                         |  |
| 11 |                                          |                         |  |
| 45 |                                          |                         |  |
|    |                                          |                         |  |
|    |                                          |                         |  |
|    |                                          |                         |  |
|    |                                          |                         |  |
|    |                                          |                         |  |
|    |                                          |                         |  |
|    | _                                        |                         |  |
|    |                                          |                         |  |
|    |                                          |                         |  |

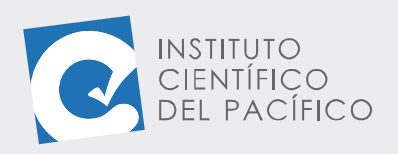

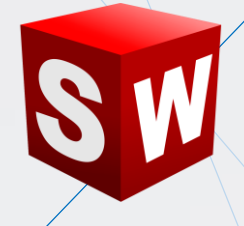

#### Para terminar, dar Finish.

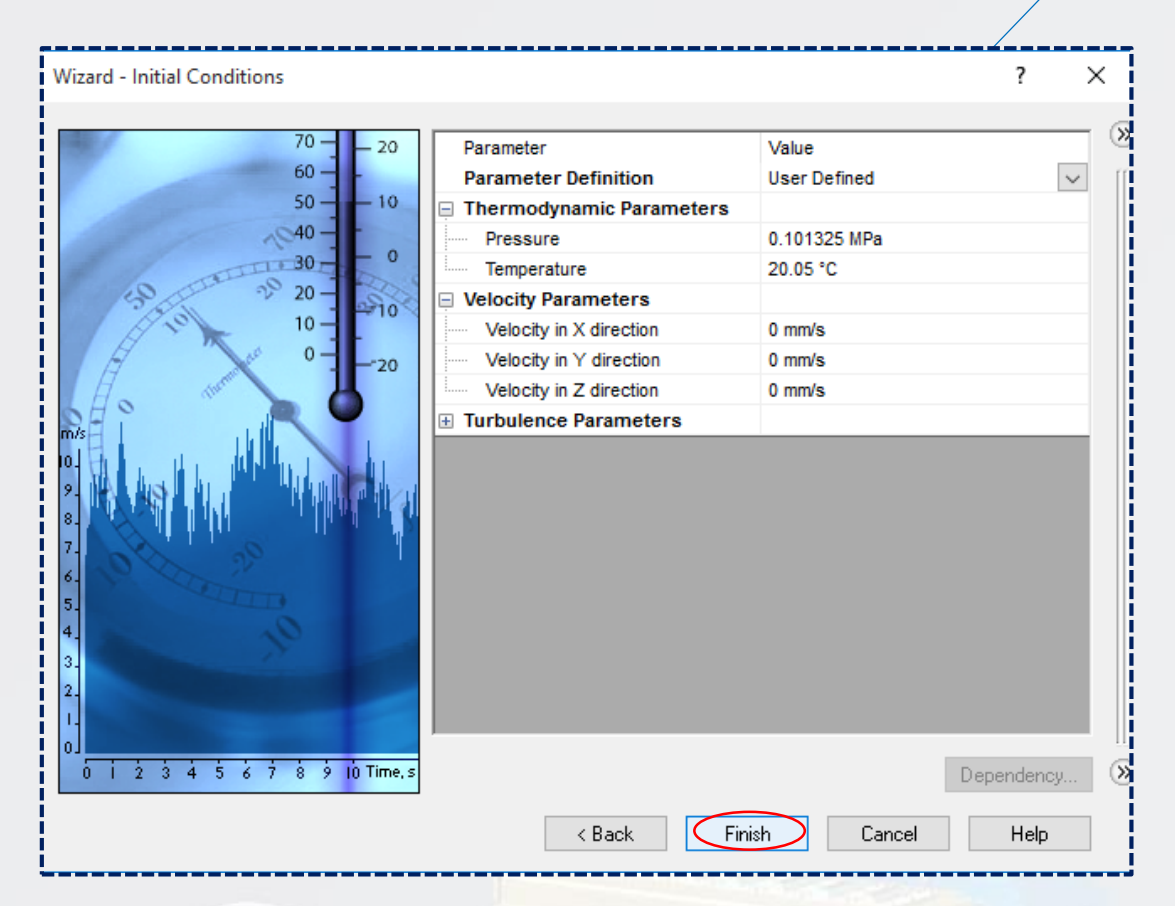

Ahora se ha generado el volumen de control.

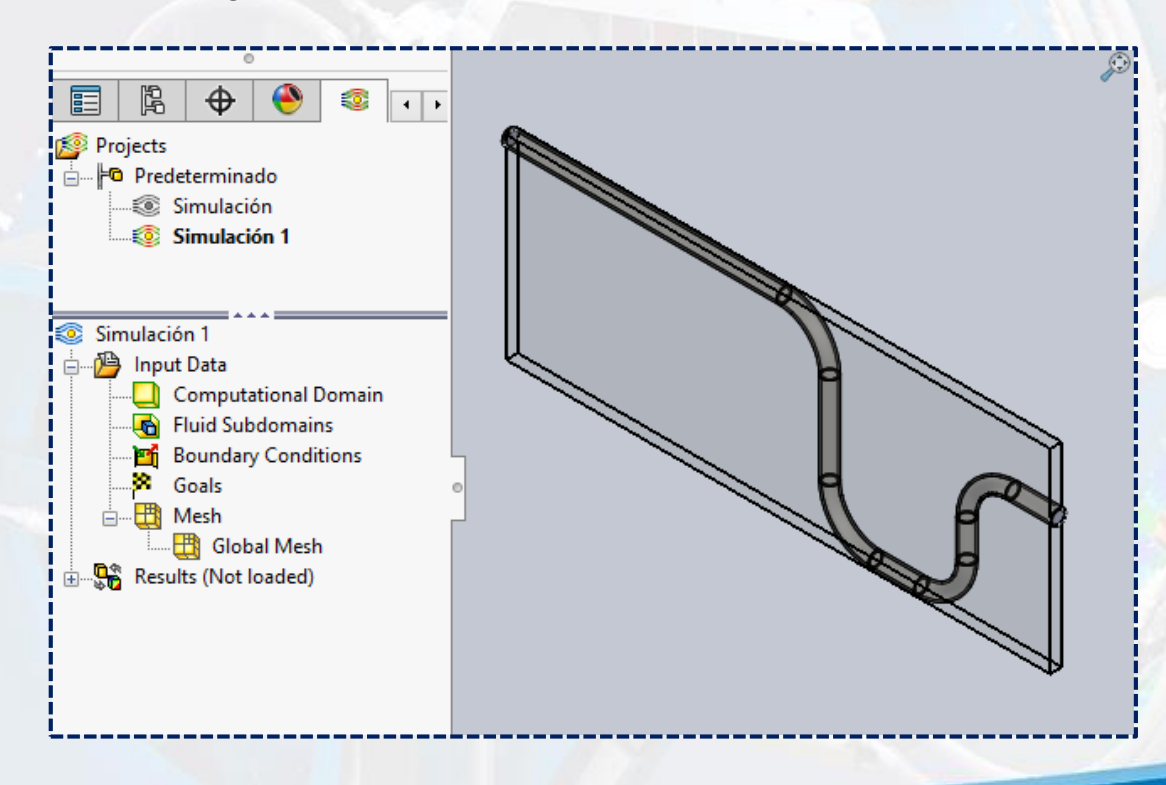

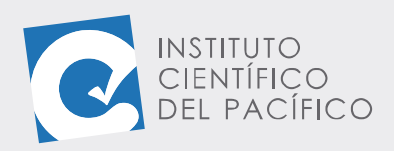

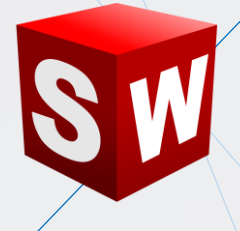

Se deben configurar las condiciones a la entrada y a la salida. En la barra de estado ubicar **boundary conditions**, hacer clic secundario y seleccionar **insertar boundary conditions**.

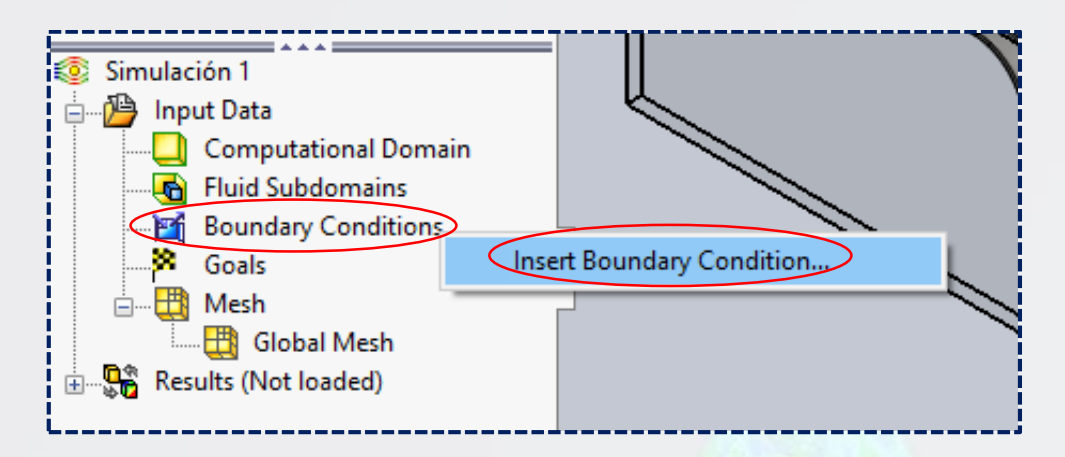

Se debe seleccionar la cara interna de la tapa.

| 🖆 Boundary Condition 🛛 🕐              |                                                                                                    |     |  |
|---------------------------------------|----------------------------------------------------------------------------------------------------|-----|--|
| ✓ ×                                   |                                                                                                    |     |  |
| Selection ^ ^                         |                                                                                                    |     |  |
| Cara<2>@LID1-1                        |                                                                                                    |     |  |
| 7                                     | Z,                                                                                                    |     |  |
| 🚑 Face Coordinate System              | ×                                                                                                    |     |  |
| Reference axis: X V                   | •                                                                                                    | X / |  |
| Туре                                  |                                                                                                    |     |  |
| ₽                                     |                                                                                                    |     |  |
| Inlet Mass Flow<br>Inlet Volume Flow  | Inlet Mass Flow                                                                                                    |     |  |
| Inlet Velocity<br>Outlet Mass Flow    | 0.0001 kg/s                                                                                                    |     |  |
| Outlet Volume Flow<br>Outlet Velocity |                                                                                                    |     |  |
|                                       | × ·                                                                                                    |     |  |
| Flow Parameters                       | <b>1</b>                                                                                                    |     |  |
| <b>♦</b> → <b>♦</b>                   | se 1997 - 1997 - |     |  |
| m 0.0001 kg/s 📮 🐔 🗸                   |                                                                                                    |     |  |
| Modelo Vistas 3D Estud                | io de movimiento 1                                                                                                    |     |  |
| LID1<1>                               |                                                                                                    |     |  |

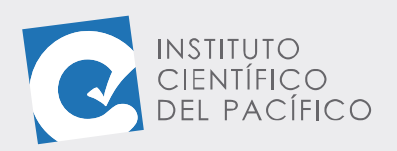

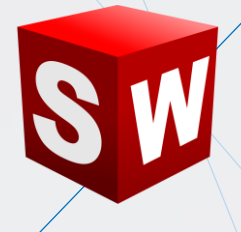

En **type**, seleccionar **inlet volume flow**; luego, en **flow parameters** colocar el valor de **0.5** y dar **aceptar**.

| Boundary Condition                     | ?      |                   |
|----------------------------------------|--------|-------------------|
| × ×                                    |        |                   |
| Selection                              | $\sim$ |                   |
| Cara<1>@LID1-1                         |        |                   |
|                                        |        |                   |
|                                        |        |                   |
| •                                      |        | ~                 |
| ↓ Face Coordinate System               |        |                   |
| Reference axis: 🗙 🗸                    |        |                   |
|                                        | - 11   | Inlet Volume Flow |
| Туре                                   |        |                   |
| 🖹 🚱 🚥                                  |        |                   |
| Inlet Mass Flow                        |        |                   |
| Inlet Velocity                         |        |                   |
| Outlet Mass Flow<br>Outlet Volume Flow |        |                   |
| Outlet Velocity                        |        |                   |
|                                        | _      | Y                 |
| Flow Parameters                        |        | 1                 |
|                                        |        | z                 |
| Q 0.5 mm^3/s                           |        |                   |

Por lo que se cargará sin problemas.

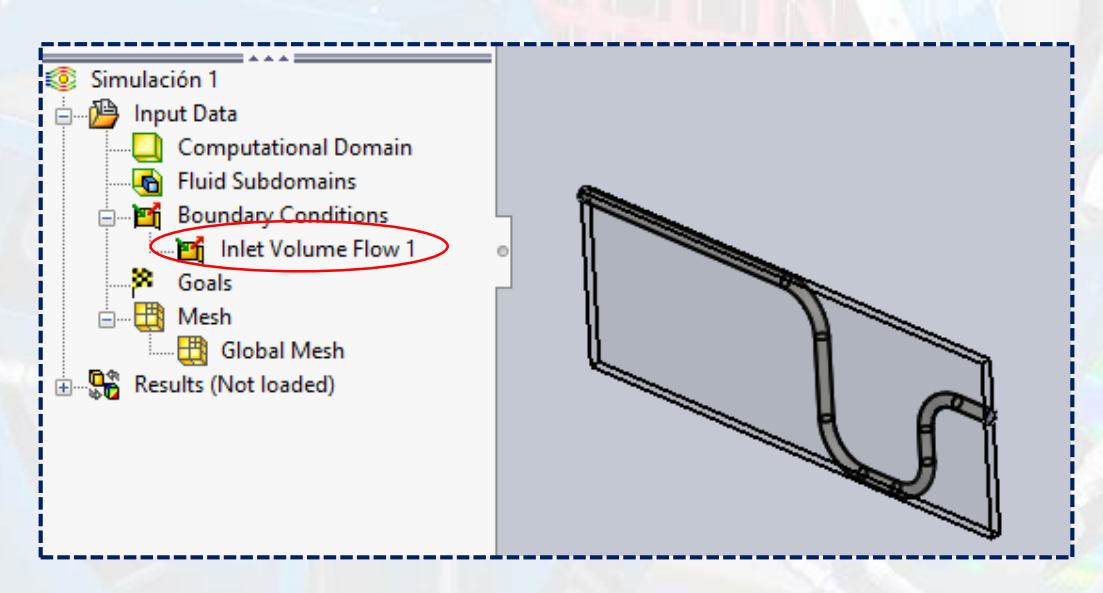

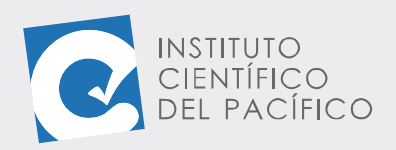

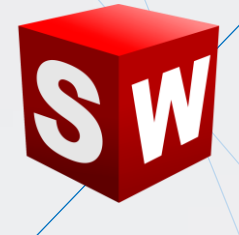

Lo siguiente es configurar la salida, para esto repetir: hacer clic secundario y seleccionar **insertar boundary conditions.** Seleccionar **pressure openings** en **type**.

| Туре                                                                                                    | ~              |                                        |
|----------------------------------------------------------------------------------------------------|----------------|----------------------------------------|
|                                                                                                    |                |                                        |
| Inlet Mass F Pressure Openings<br>Inlet Volume Flow<br>Inlet Velocity<br>Outlet Mass Flow<br>Outlet Volume Flow<br>Outlet Velocity |                |                                        |
| Flow Parameters                                                                                                    | ^              | Z XXXXXXXXXXXXXXXXXXXXXXXXXXXXXXXXXXXX |
| m 0.0001 kg/s 📮 🖟                                                                                                    | f <sub>*</sub> |                                        |

Marcar la opción **enviroment pressure** para establecer la presión ambiente predefinida; seleccionar la otra cara interna de la tapa y **aceptar.** 

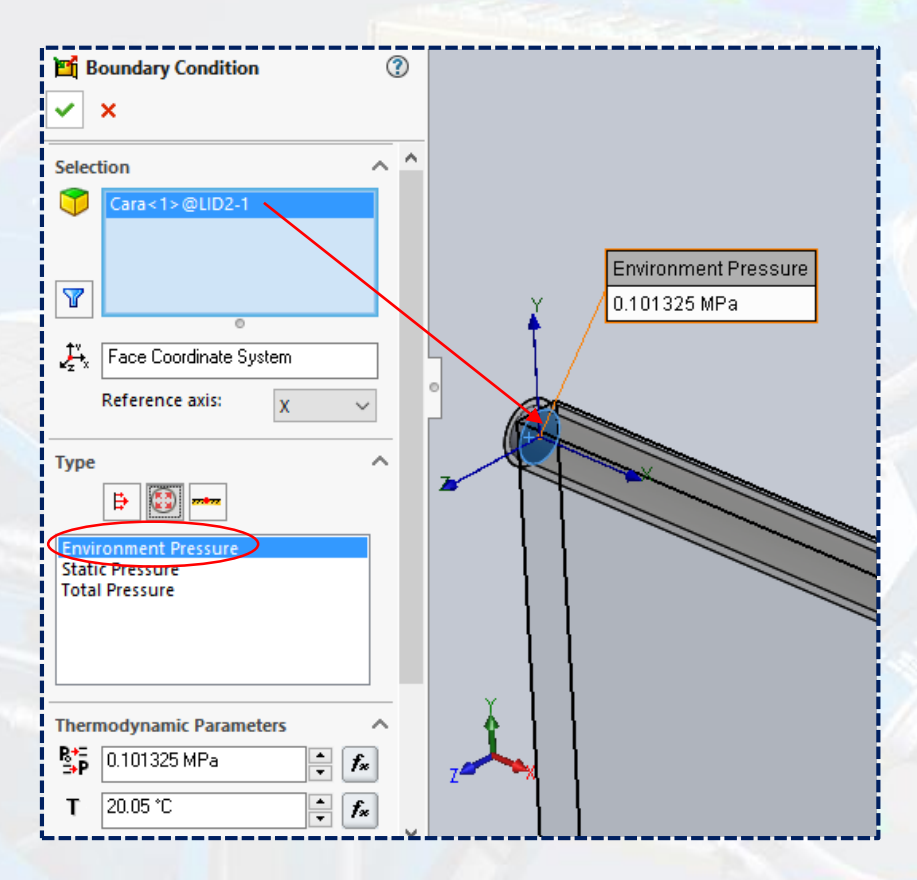

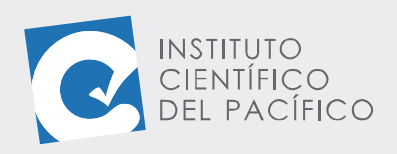

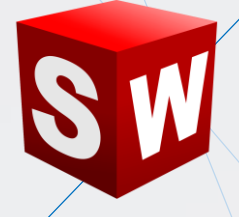

Lo siguiente es correr el análisis; para ello, seleccionar **Run.** 

| 3S SOL     | . <b>ID</b> WOR | KS 🕨     | <b>•</b> •   | 🕑 - 🕼        | ] • 🚔   | • 🔊 • 🕞          | - 8  |            | ⊕ •                       |                 |       |
|------------|-----------------|----------|--------------|--------------|---------|------------------|------|------------|---------------------------|-----------------|-------|
| 🤏 Wizard   | Ħ               |          | <b>e</b> i ( |              |         | <b>₽</b><br>2010 |      | <b>\</b>   | 1.                        | <mark>K</mark>  |       |
| 🕒 New      | 1               | General  | Di Simu      | low<br>ulati | 🕲 Run   | Load/Unload      | Н    | $\diamond$ | Flow Simul<br>Results Fea | ation<br>itures | ۷ 🛓   |
| Clone Pro  | oject 🧖         | Settings | 2            | -            |         |                  | •    | ۲          | •                         | N               | 8     |
| Ensamblaje | Diseño          | Croquis  | Calcular     | Comple       | eme Run |                  |      | IDWO       | ORKS MBD                  | Flow Si         | imula |
|            | 0               |          |              |              | Run     | the active pro   | ject |            |                           |                 |       |

Y a la ventana que aparezca, nuevamente **Run.** 

| Startun           |                                                        |                      |
|-------------------|--------------------------------------------------------|----------------------|
| ✓ Mesh<br>✓ Solve | Take previous results w calculation ntinue calculation | Run<br>Close<br>Help |
| CPU and r         | nemory usage                                           |                      |
| Run at:           | This computer $\sim$                                   |                      |
| Use               | [use all] V CPU(s)                                     |                      |
| Results pro       | ocessing after finishing the calculation               |                      |
| <b>—</b>          | Potob Posulta                                          |                      |

Por lo que mostrará una ventana al finalizar la simulación.

| Solver: Simulación 1 [Predeterr<br>File Calculation View Insert | ninado] (Ensamblaje1.SLDASM)<br>Window Help |                                 |           | - 🗆 X             |
|-----------------------------------------------------------------|---------------------------------------------|---------------------------------|-----------|-------------------|
|                                                                 | ▶   ₩ ≫   ?                                 | (                               |           |                   |
| 1 Info                                                          |                                             | 📄 Log                           |           |                   |
| Parameter                                                       | Value ^                                     | Event                           | Iteration | Time              |
| Status                                                          | Solver is finished.                         | Mesh generation started         |           | 08:46:19 , Oct 14 |
| Total cells                                                     | 27,789                                      | Mesh generation normally finish |           | 08:46:32 , Oct 14 |
| Fluid cells                                                     | 27,789                                      | Preparing data for calculation  |           | 08:46:33 , Oct 14 |
| Fluid cells contacting solids                                   | 14,116                                      | Calculation started             | 0         | 08:46:34 , Oct 14 |
| Iterations                                                      | 68                                          | Calculation has converged since | 67        | 08:48:13 , Oct 14 |
| Last iteration finished                                         | 08:48:13                                    | Goals are converged             | 67        |                   |
| CPU time per last iteration                                     | 00:00:02                                    | Calculation finished            | 68        | 08:48:15 , Oct 14 |
| Travels                                                         | 1.00573                                     |                                 |           |                   |
| Iterations per 1 travel                                         | 68                                          |                                 |           |                   |
| Carretines                                                      | 0.1.40                                      |                                 |           |                   |
| Warning                                                         | Comment                                     |                                 |           |                   |
| No warnings                                                     |                                             |                                 |           |                   |
|                                                                 |                                             |                                 |           |                   |
| J                                                               |                                             |                                 |           |                   |
| 🖹 Log 🚺 Info                                                    |                                             |                                 |           |                   |
| Ready                                                           | Solv                                        | er is finished.                 | Iterat    | tions : 68        |

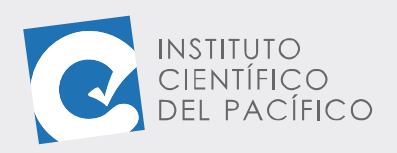

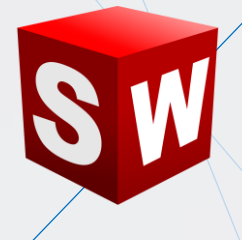

Para mostrar las trayectorias del flujo, en la barra de estado ubicar flow trajectories, con clic secundario seleccionar insertar.

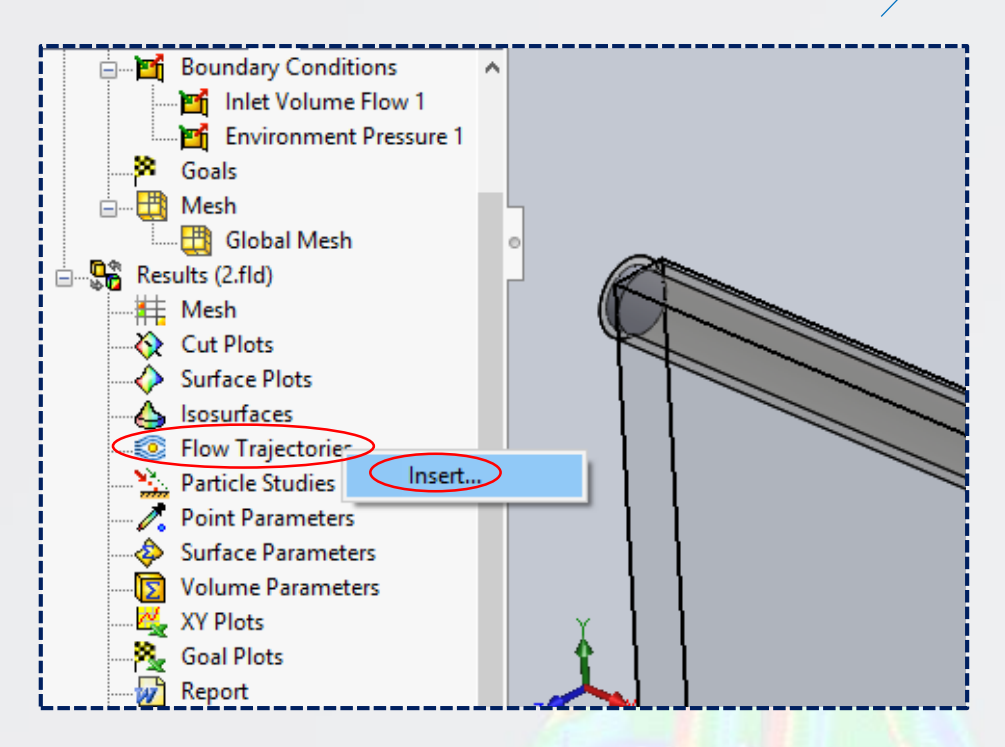

Seleccionar la cara interna de la tapa de entrada; así también, la opción de **velocity** y **40** en el número de puntos. Clic en **aceptar.** 

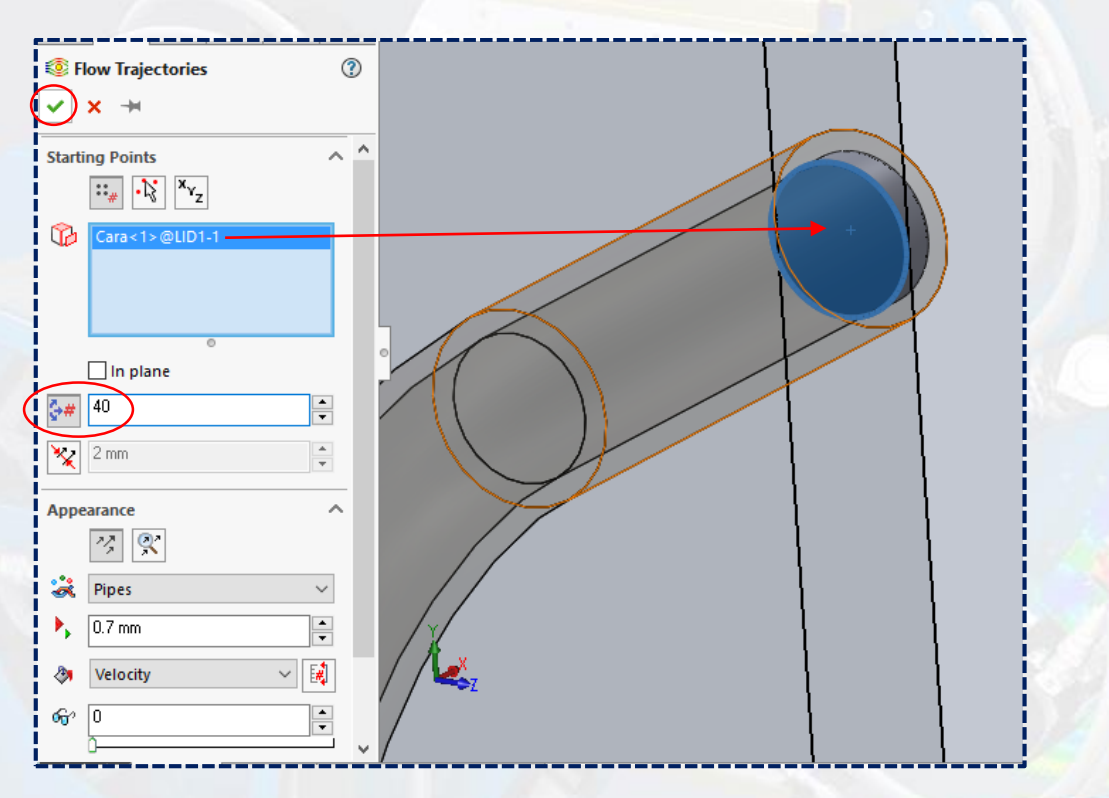

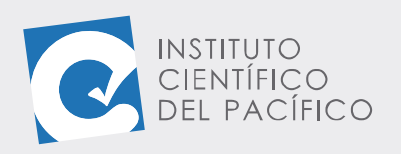

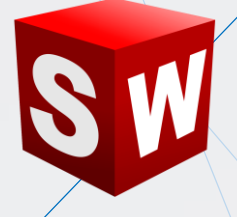

#### Aparecen las líneas de flujo:

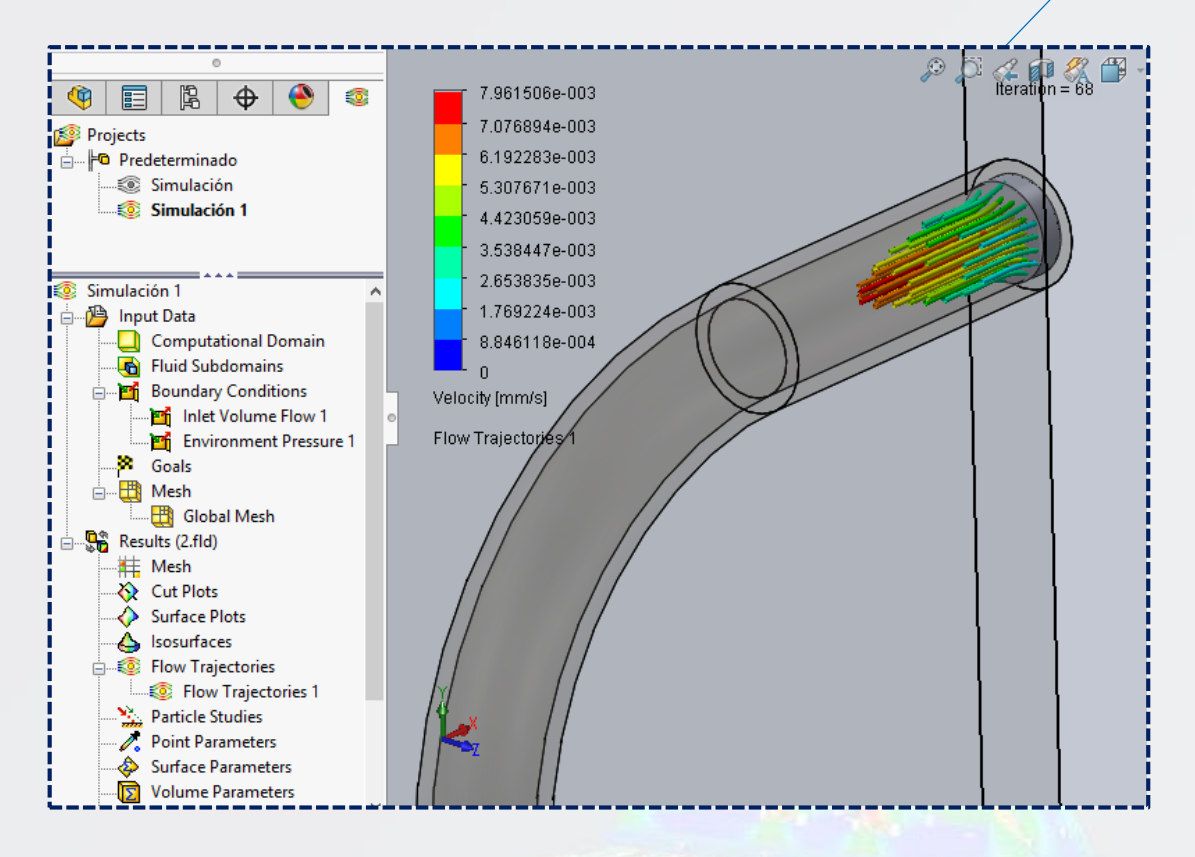

Para animar las líneas de flujo, ubicar en la barra de estado **flow trajectories**, hacer clic secundario y seleccionar **play**.

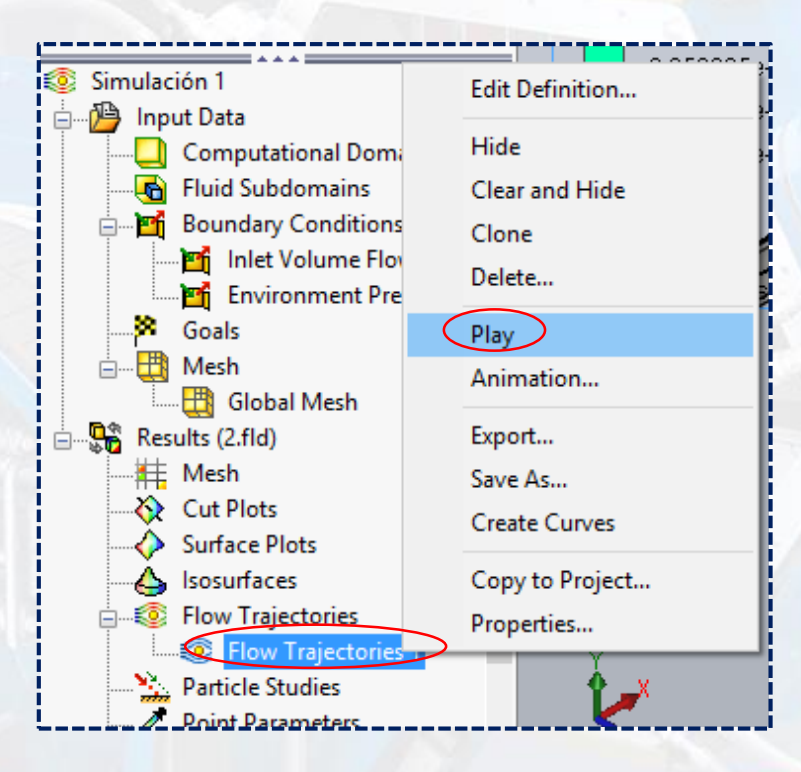

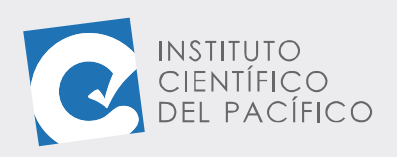

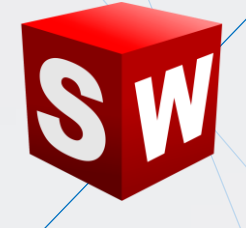

#### Y así la simulación correrá.

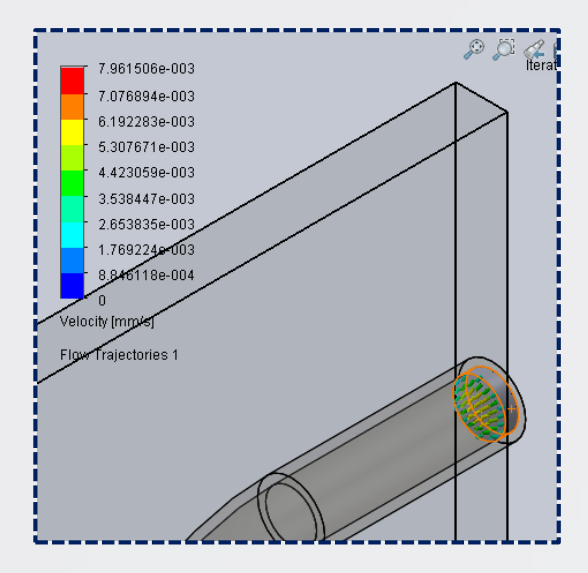

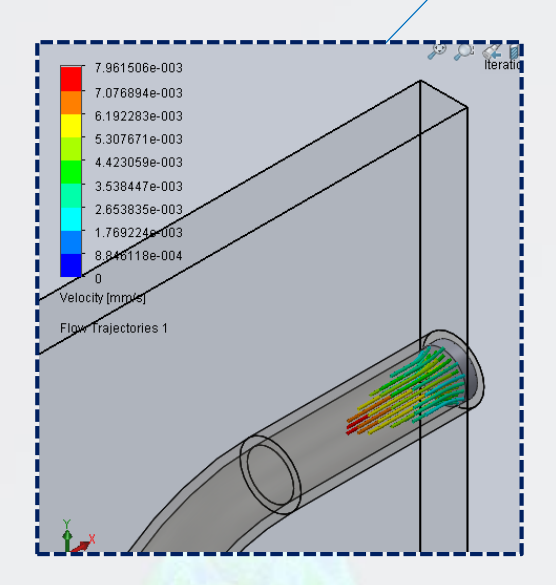